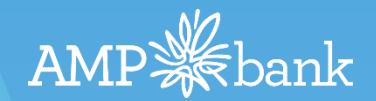

# eSignature Originator ApplyOnline User Guide For Originators & BDMs

eSign Loan Application Customer View Version 1.0

### The Customer eSign Loan Application Experience

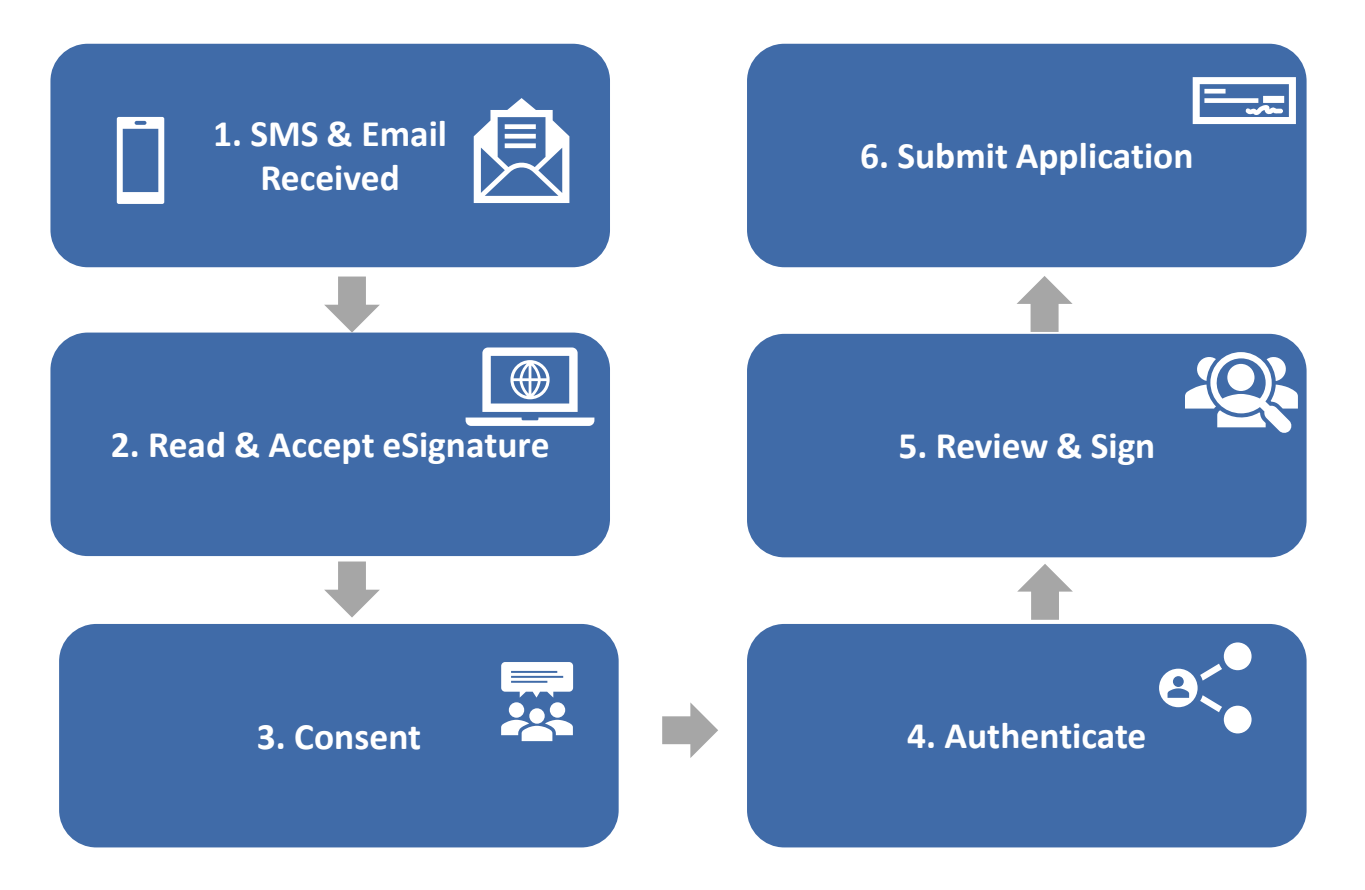

# Step 1: SMS & Email Received

The customer will receive an SMS from AMP Bank. The message reads:

"Your home loan application is ready to sign online. Look for the email we've sent you about this."

Email received in the customers inbox.

**Note:** If the customer cannot view the email ensure to check their **Junk Email** 

Once the email is opened, the customer will need to click: Sign your application.

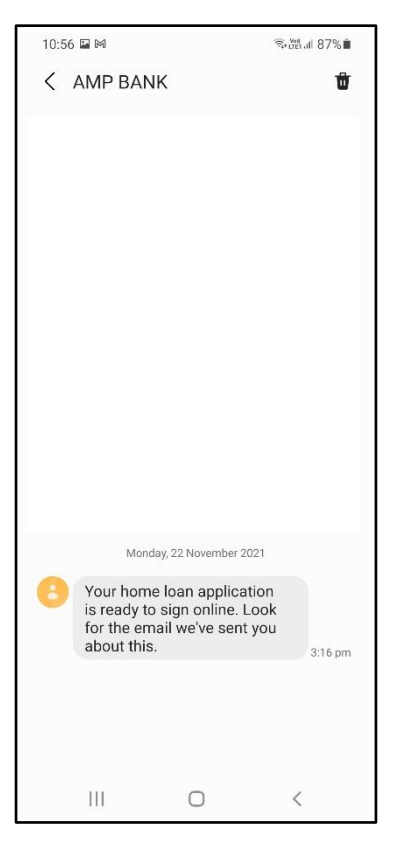

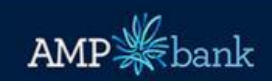

# It's time to sign your home loan application easily and safely online

Dear Denise,

Thanks for choosing AMP Bank.

We've partnered with First Mortgage Services (FMS) to make signing your home loan application quicker and easier through the **FMS loan document portal**.

Just click on the link below and you'll be able to access your loan application and sign it online! It's a safe and secure site so you don't need to worry.

Once you've done this, your broker will send us your application so we can review it.

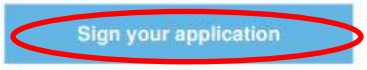

You've received this email because you've agreed to electronic communications which includes receiving and signing your loan documents online. If you don't want to do it this way, that's ok. Just advise your broker or AMP Bank Direct relationship manager that I don't want to sign electronically.

#### We're here to help

If you have any questions about your home loan application, please contact your broker or AMP Bank Direct relationship manager.

Regards AMP Bank

# Step 2: Read and Accept or Decline eSignature

### The customer clicks either:

- ACCEPT to progress to eSigning the application or,
- I don't want to sign electronically to complete the 'wet signature' application

| <ul> <li>2</li> <li>BEFORE PROCEEDING TO THE LOAN DOCUMENT PORTAL, PLEASE READ AND ACCEPT THE FOLLOWING:</li> <li>By clicking on "Accept", you</li> <li>Agree to sign your home loan application which will be sent to AMP Bank.</li> <li>You can withdraw your consent at any time within the portal.</li> </ul> | AUTHENTICATE AND CONSENT           | REVIEW AND SIGN                               | SUBMIT AND REVIEW |
|----------------------------------------------------------------------------------------------------|------------------------------------|-----------------------------------------------|-------------------|
| BEFORE PROCEEDING TO THE LOAN DOCUMENT PORTAL, PLEASE READ AND ACCEPT THE FOLLOWING:<br>By clicking on "Accept", you<br>Agree to sign your home loan application which will be sent to AMP Bank.<br>You can withdraw your consent at any time within the portal.                                                  |                                    |                                               |                   |
| BEFORE PROCEEDING TO THE LOAN DOCUMENT PORTAL, PLEASE READ AND ACCEPT THE FOLLOWING:<br>By clicking on "Accept", you  Agree to sign your home loan application which will be sent to AMP Bank.  You can withdraw your consent at any time within the portal.                                                      |                                    |                                               |                   |
| <ul> <li>By clicking on "Accept", you</li> <li>Agree to sign your home loan application which will be sent to AMP Bank.</li> <li>You can withdraw your consent at any time within the portal.</li> </ul>                                                                                                    | BEFORE PROCEEDING TO THE LOAN DOCU | JMENT PORTAL, PLEASE READ AND ACCEPT THE FOLL | .OWING:           |
| <ul> <li>Agree to sign your home loan application which will be sent to AMP Bank.</li> <li>You can withdraw your consent at any time within the portal.</li> </ul>                                                                                                    | By clicking on "Accept", you       |                                               |                   |
| You can withdraw your consent at any time within the portal.                                                                                                    |                                    | application which will be sent to AMP Bank    |                   |
| •                                                                                                    | 🤣 Agree to sign your home loan     | approduori innon inn oo ooni to rain bank.    |                   |

# Step 3: Consent

AUTHENTICATE AND CONSENT

# You are listed as a **required signee for the application** below. All signees are required to accept and sign the documents before your loan can be submitted. You can securely sign the documents electronically within the AMP Bank esign portal.

APPLICATION NUMBER 148329 PLEASE SIGN BY 18/4/2022 Scroll down the screen to the section: TO GET STARTED, CONSENT AND REQUEST SMS AUTHENTICATION CODE

Click **REQUEST SMS AUTHENTICATION CODE** below.

### How signing electronically works

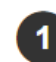

#### AUTHENTICATE VIA SMS CODE

Each signee will receive their own link to eSign via an email request to their unique email addres request an SMS authentication code. This will be sent to their unique mobile number.

#### VIEW AND SIGN YOUR APPLICATION

Once authenticated, you'll be able to securely view, download and sign your documents electronic

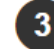

### SUBMIT APPLICATION

Once all applicants have signed, the application will be sent to AMP Bank.

#### COMPLETED APPLICATIONS

You'll be able to check application submission progress on the portal. The final, executed applica

TO GET STARTED, CONSENT AND REQUEST SMS AUTHENTICATION CODE

#### By clicking 'Request SMS authentication code', you:

- Agree to view and sign your Home Loan Application electronically.
- Acknowledge that you can withdraw your consent prior to signing your Home Loan Application electronically.

#### We'll send an SMS authentication code to 0XXX XXX 910.

If this number isn't correct, please contact your broker or AMP Bank direct home loan specialist directly.

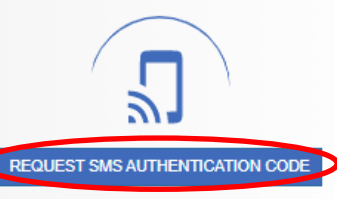

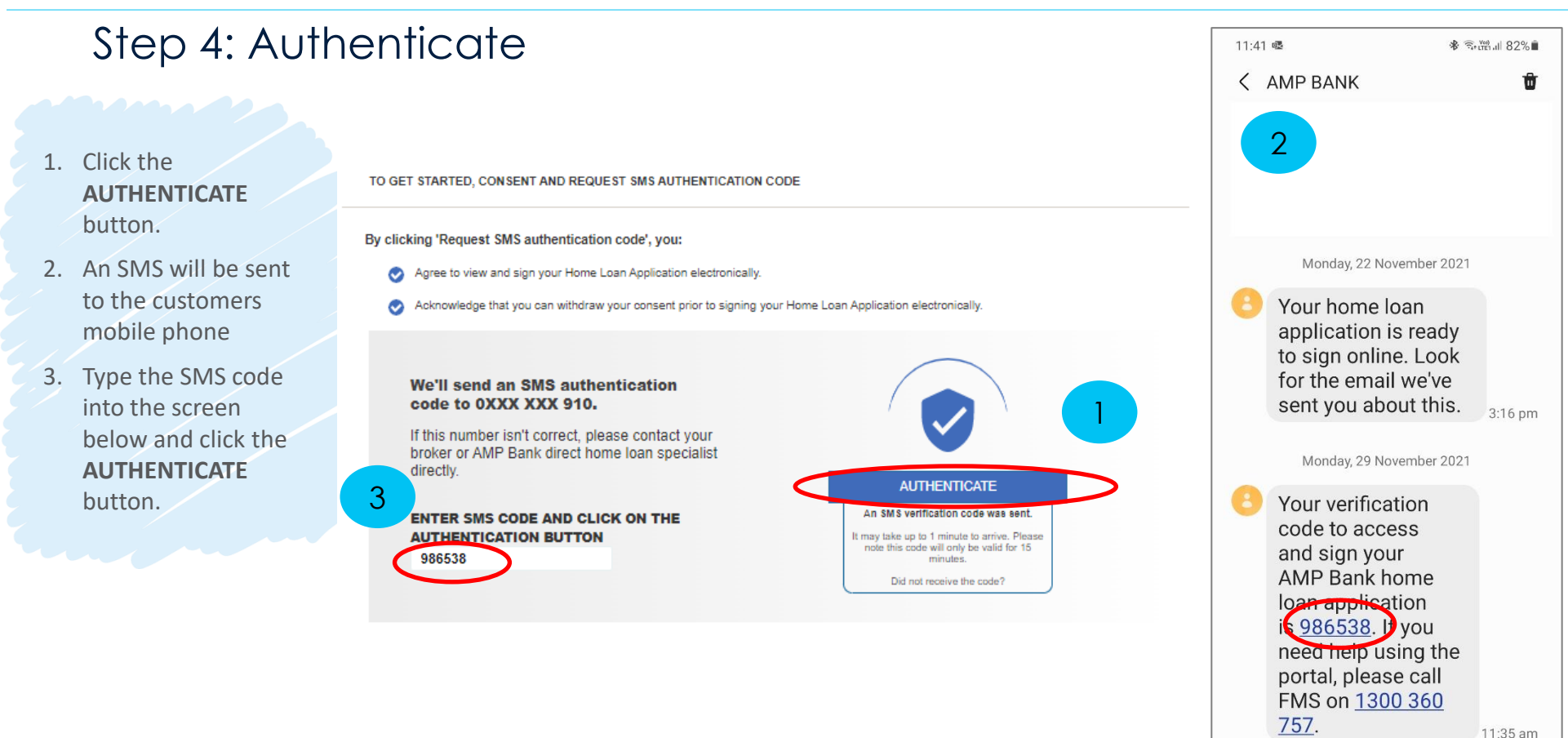

Ш

## Step 5: Review and sign - View

To view the application, click the View button and the documents will display.

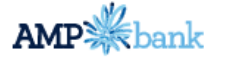

Hello Humphrey Bear,

Welcome to the AMP Bank eSign portal. Once all documents have been signed, please click on the SUBMIT APPLICATION button at the bottom of the screen.

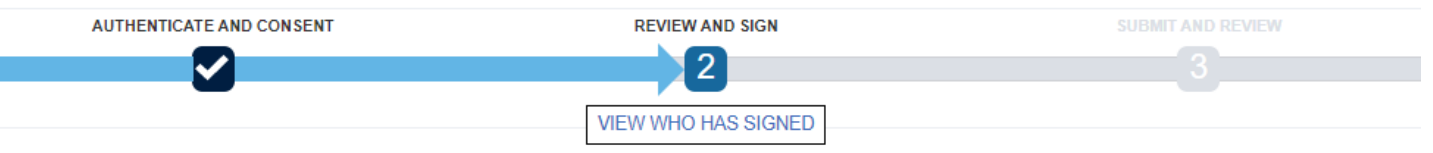

Logout

Signer # 148329

#### FOR SIGNING

Please carefully review all documents prior to signing. If you have any questions about the contents of your loan application, please contact your broker or AMP Bank direct home loan specialist directly.

| AMP Bank Home Loan Application Form - Part B and C 1 | Unsigned | View Sign now |
|------------------------------------------------------|----------|---------------|
| Needs and Objectives Interview Guide 2               | Unsigned | View Sign now |

## Step 5: Review and sign – Download & Print

The application document displays.

The customer can either:

- Download the document
- Print the document

To return to the application, the click RETURN HOME

| THILL MANUAL |
|--------------|
|--------------|

|                                                                                                    | y understand the below document                                                                                                    |                                                                                                    |                                                                                                    |
|----------------------------------------------------------------------------------------------------|----------------------------------------------------------------------------------------------------|----------------------------------------------------------------------------------------------------|----------------------------------------------------------------------------------------------------|
| AL CONTRACTOR                                                                                                    |                                                                                                    |                                                                                                    |                                                                                                    |
| AMP                                                                                                    |                                                                                                    |                                                                                                    |                                                                                                    |
| AMP Bank Hom                                                                                                    | e Loan application form -                                                                                                    |                                                                                                    |                                                                                                    |
| Part B and C                                                                                                    |                                                                                                    | Application Number                                                                                                    | 148329                                                                                                    |
| A reference in this document to                                                                                                    | Application is a reference to the electronic application of                                                                                                    | ompleted by a loan originator on your instr                                                                                                    | uction                                                                                                    |
| Please print in CAPITAL LETTE                                                                                                    | RS and place a cross 🛛 in any applicable boxes.                                                                                                    | ompleted by a loan originator on your mou                                                                                                    | 26455                                                                                                    |
| Part B: Privacy                                                                                                    | Declaration and other inform                                                                                                    | ation                                                                                                    | 20100                                                                                                    |
| Fall D. Flivacy I                                                                                                    |                                                                                                    | lation                                                                                                    |                                                                                                    |
|                                                                                                    |                                                                                                    |                                                                                                    |                                                                                                    |
| 8. Further Details                                                                                                    |                                                                                                    |                                                                                                    |                                                                                                    |
| 8. Further Details<br>Please complete all applicat                                                                                                    | ole sections below and any additional forms, as in                                                                                                    | ndicated. If this information is not prov                                                                                                    | vided we may not be able to                                                                                         |
| 8. Further Details<br>Please complete all applicat<br>process your application.                                                                                                    | ole sections below and any additional forms, as in                                                                                                    | ndicated. If this information is not prov                                                                                                    | vided we may not be able to                                                                                         |
| 8. Further Details<br>Please complete all applicat<br>process your application.<br>8.1 Applicant names (only                                                                                                    | ole sections below and any additional forms, as in<br>complete if Part A has not been completed. I                                                                                                    | ndicated. If this information is not prov<br>I Part A completed, proceed to sec                                                                                                    | vided we may not be able to                                                                                         |
| 8. Further Details<br>Please complete all applicat<br>process your application.<br>8.1 Applicant names (only<br>This additional information is                                                                                                    | ole sections below and any additional forms, as in<br>complete if Part A has not been completed. I<br>a required under the Anti-Money Laundering and                                                                                      | ndicated. If this information is not prov<br>r Part A completed, proceed to sec<br>Counter-Terrorism Act 2006. Please                                                                                                    | vided we may not be able to<br>tion 8.3)<br>complete all applicable section                                         |
| 8. Further Details<br>Please complete all applicat<br>process your application.<br>8.1 Applicant names (only<br>This additional information is<br>below and any additional for                                                                                                  | ole sections below and any additional forms, as in<br>complete if Part A has not been completed. I<br>s required under the Anti-Money Laundering and<br>ms, as indicated. If this information is not provide                              | ndicated. If this information is not prov<br><b>I Part A completed, proceed to sec</b><br>Counter-Terrorism Act 2006. Please<br>ad we may not be able to process you                                                         | vided we may not be able to<br>tion 8.3)<br>complete all applicable sectio<br>ir application.                       |
| 8. Further Details<br>Please complete all applicat<br>process your application.<br>8.1 Applicant names (only<br>This additional information is<br>below and any additional for<br>Applicant 1                                                                                   | ole sections below and any additional forms, as in<br>complete if Part A has not been completed. I<br>s required under the Anti-Money Laundering and<br>ms, as indicated. If this information is not provide<br>A                         | ndicated. If this information is not prov<br>I Part A completed, proceed to sec<br>Counter-Terrorism Act 2006. Please<br>ad we may not be able to process you<br>Applicant 2                                                 | vided we may not be able to<br>tion 8.3)<br>complete all applicable sectio<br>rr application.                       |
| 8. Further Details<br>Please complete all applicat<br>process your application.<br>8.1 Applicant names (only<br>This additional information is<br>below and any additional for<br>Applicant 1<br>First Name                                                                     | ole sections below and any additional forms, as in<br>complete if Part A has not been completed. I<br>s required under the Anti-Money Laundering and<br>ms, as indicated. If this information is not provide<br>Middle name(s)            | ndicated. If this information is not prov<br><b>I Part A completed, proceed to sec</b><br>Counter-Terrorism Act 2006. Please<br>ad we may not be able to process you<br>Applicant 2<br>First Name                            | vided we may not be able to<br>tion 8.3)<br>complete all applicable sectio<br>rr application.<br>Middle name(s)     |
| <ul> <li>8. Further Details</li> <li>Please complete all application</li> <li>Please syour application.</li> <li>8.1 Applicant names (only<br/>This additional information is<br/>below and any additional for<br/>Applicant 1</li> <li>First Name</li> <li>Humphrey</li> </ul> | ole sections below and any additional forms, as in<br>complete if Part A has not been completed. I<br>s required under the Anti-Money Laundering and<br>ms, as indicated. If this information is not provide<br>Middle name(s)<br>Bernard | ndicated. If this information is not prov<br><b>I Part A completed, proceed to sec</b><br>Counter-Terrorism Act 2006. Please<br>ad we may not be able to process you<br><b>Applicant 2</b><br>Shirley                        | vided we may not be able to<br>tion 8.3)<br>complete all applicable sectio<br>r application.<br>Middle name(s)<br>B |
| 8. Further Details     Please complete all applicat     process your application.     8.1 Applicant names (only     This additional information is     below and any additional for     Applicant 1     First Name     Humphrey     Surname                                     | ole sections below and any additional forms, as in<br>complete if Part A has not been completed. I<br>s required under the Anti-Money Laundering and<br>ms, as indicated. If this information is not provide<br>Middle name(s)<br>Bernard | ndicated. If this information is not prov<br><b>Part A completed, proceed to sec</b><br>Counter-Terrorism Act 2006. Please<br>ad we may not be able to process you<br><b>Applicant 2</b><br>First Name<br>Shirley<br>Surname | vided we may not be able to<br>tion 8.3)<br>complete all applicable sect<br>rr application.<br>Middle name(s)<br>B  |

# Step 5: Review and sign - Sign

Click **Sign now** to submit the application.

### Hello Humphrey Bear,

Welcome to the AMP Bank eSign portal. Once all documents have been signed, please click on the SUBMIT APPLICATION button at the bottom of the screen.

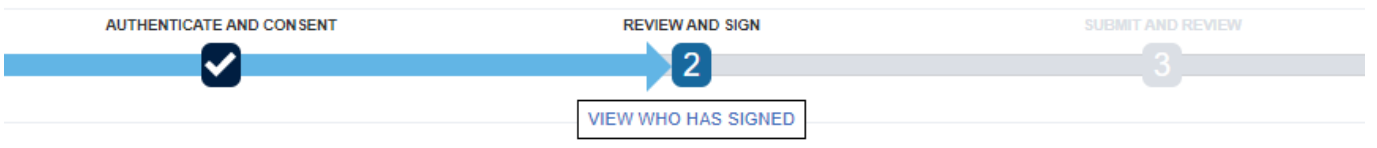

#### FOR SIGNING

Please carefully review all documents prior to signing. If you have any questions about the contents of your loan application, please contact your broker or AMP Bank direct home loan specialist directly.

| AMP Bank Home Loan Application Form - Part B and C 1 | Unsigned | View Sign now |
|------------------------------------------------------|----------|---------------|
| Needs and Objectives Interview Guide 2               | Unsigned | View Sign now |

Your documents require action.

Documents must be actioned before sending.

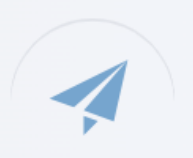

Logout

Signer # 148329

# Step 5: Review and sign - Confirm

#### eSign secure online document verification

Return Home

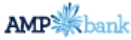

AMP Bank Home Loan Application Form - Part B and C 1 - Page 8 13.1 Signature of Applicants By signing this application and instructing that it be submitted to AMP Bank: Click **Confirm** to I make the declarations and give the consents contained in this application; and I acknowledge that I've read the Privacy Disclosure Statement and Credit Reporting Policy and consent to it; and I consent to AMP Bank electronically verifying my identity; and complete the signing of I consent to statements, notices and other documents being sent jointly to the address above (where completed); and the information I ve provided in this application and in connection to this application is materially true and correct; and the application. I do not anticipate any material adverse change to my financial situation in the foreseeable future. IMPORTANT: AMP BANK WILL DISCLOSE YOUR CREDIT INFORMATION TO A CREDIT REPORTING BODY, WHICH WILL END UP ON YOUR CREDIT FILE. THIS MEANS YOUR LOAN APPLICATION INQUIRY, LOAN AMOUNT, REPAYMENTS, OVERDUE AMOUNTS, DEFAULTS AND OTHER INFORMATION ABOUT YOUR CREDIT CONTRACT. SEE OUR CREDIT REPORTING POLICY FOR MORE INFORMATION. Signature of Applicant 1 Date Signature of Applicant 2 Date Date will be added on Sign Here Click to Sign here signing The signature(s) will be retained by AMP Bank as your specimen signature(s). × CONFIRM SIGNATURE Click CONFIRM to sign the document or CANCEL to exit signing the document. CANCEL CONFIRM Credit provider and product issuer is AMP Bank Limited ABN 15 081 596 009, Australian credit licence 234517, AFSL No. 234517. #279544

# Step 5: Review and sign – Confirm (Optional Signature)

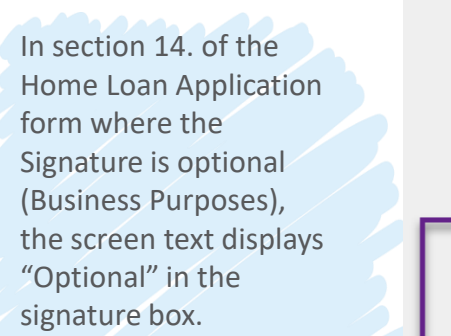

Within the CONFIRMATION dialogue box, the text is highlighted in blue to indicate Optional Signature.

#### 14. DECLARATION OF PURPOSES FOR WHICH CREDIT PROVIDED

I/We declare that the credit to be provided to me/us by the credit provider is to be applied wholly or predominantly for:

business purposes, or

investment purposes other than investment in residential property.

### IMPORTANT

You should only sign this declaration if this loan is wholly or predominantly for:

- business purposes, or
- investment purposes other than investment in residential property.

By signing this declaration you may lose your protection under the National Credit Code.

|           | Signature of Applicant 1     | Date                          |      |
|-----------|------------------------------|-------------------------------|------|
| Sign Here | K                            | Date will be added on signing |      |
|           | WHERE TO SEND THIS FORM      |                               |      |
|           | Send this completed form to. | CONFIRMATIO                   | ON × |

Please click CONFIRM to confirm and finalise all Signatures to this document or click CANCEL to futher review and / or complete additional signatures before submission.

CANCEL

CONFIRM

# Step 5: Review and sign – Time & Date Stamp

The screen displays the eSigned document with time and date stamp.

Click Return Home, to submit the Application.

eSign secure online document verification

### B and C 1 - Page 8

Any of you can cancel this consent by advising us in writing.

#### 13.1 Signature of Applicants

By signing this application and instructing that it be submitted to AMP Bank:

- I make the declarations and give the consents contained in this application; and
- I acknowledge that I've read the Privacy Disclosure Statement and Credit Reporting Policy and consent to it; and
- I consent to AMP Bank electronically verifying my identity; and
- I consent to statements, notices and other documents being sent jointly to the address above (where completed); and
- the information I ve provided in this application and in connection to this application is materially true and correct; and
- I do not anticipate any material adverse change to my financial situation in the foreseeable future.

IMPORTANT: AMP BANK WILL DISCLOSE YOUR CREDIT INFORMATION TO A CREDIT REPORTING BODY, WHICH WILL END UP ON YOUR CREDIT FILE. THIS MEANS YOUR LOAN APPLICATION INQUIRY, LOAN AMOUNT, REPAYMENTS, OVERDUE AMOUNTS, DEFAULTS AND OTHER INFORMATION ABOUT YOUR CREDIT CONTRACT. SEE OUR CREDIT REPORTING POLICY FOR MORE INFORMATION.

| Signature of Applicant 1                                | Date             | Signature of Applicant 2 | Date |
|---------------------------------------------------------|------------------|--------------------------|------|
| E-SIGNED by Humphrey Bea<br>on 2022-01-18 20:55:41 AEDT | 2022-01-18 20:55 |                          |      |

The signature(s) will be retained by AMP Bank as your specimen signature(s).

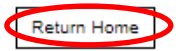

### 률 ⋻ ⊕ ⊝ ⊡ ₿

### Step 6: Submit Application

Once all documents have been signed, click Submit Application.

Logout

Signer # 148329

#### Hello Humphrey Bear,

Welcome to the AMP Bank eSign portal. Once all documents have been signed, please click on the SUBMIT APPLICATION button at the bottom of the screen.

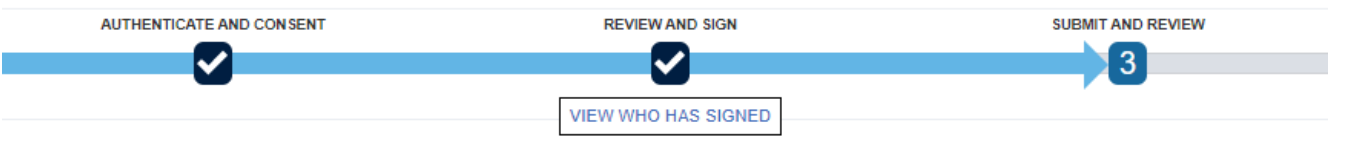

#### FOR SIGNING

Please carefully review all documents prior to signing. If you have any questions about the contents of your loan application, please contact your broker or AMP Bank direct home loan specialist directly.

| AMP Bank Home Loan Application Form - Part B and C 1 | Signed | View |
|------------------------------------------------------|--------|------|
| Needs and Objectives Interview Guide 2               | Signed | View |

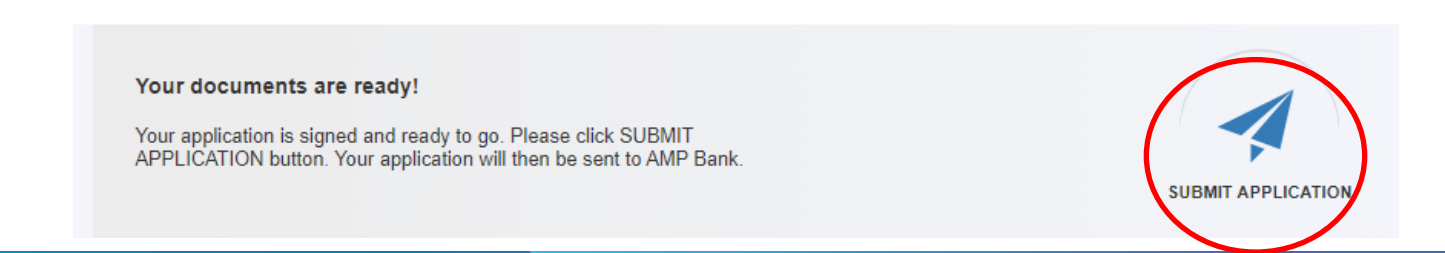

# Step 6: Submit Application - Complete

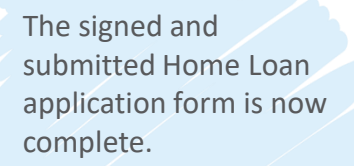

**Note:** If this is a joint application is awaiting another eSignature, this will display in the Remaining Signatures section in the bottom right hand corner.

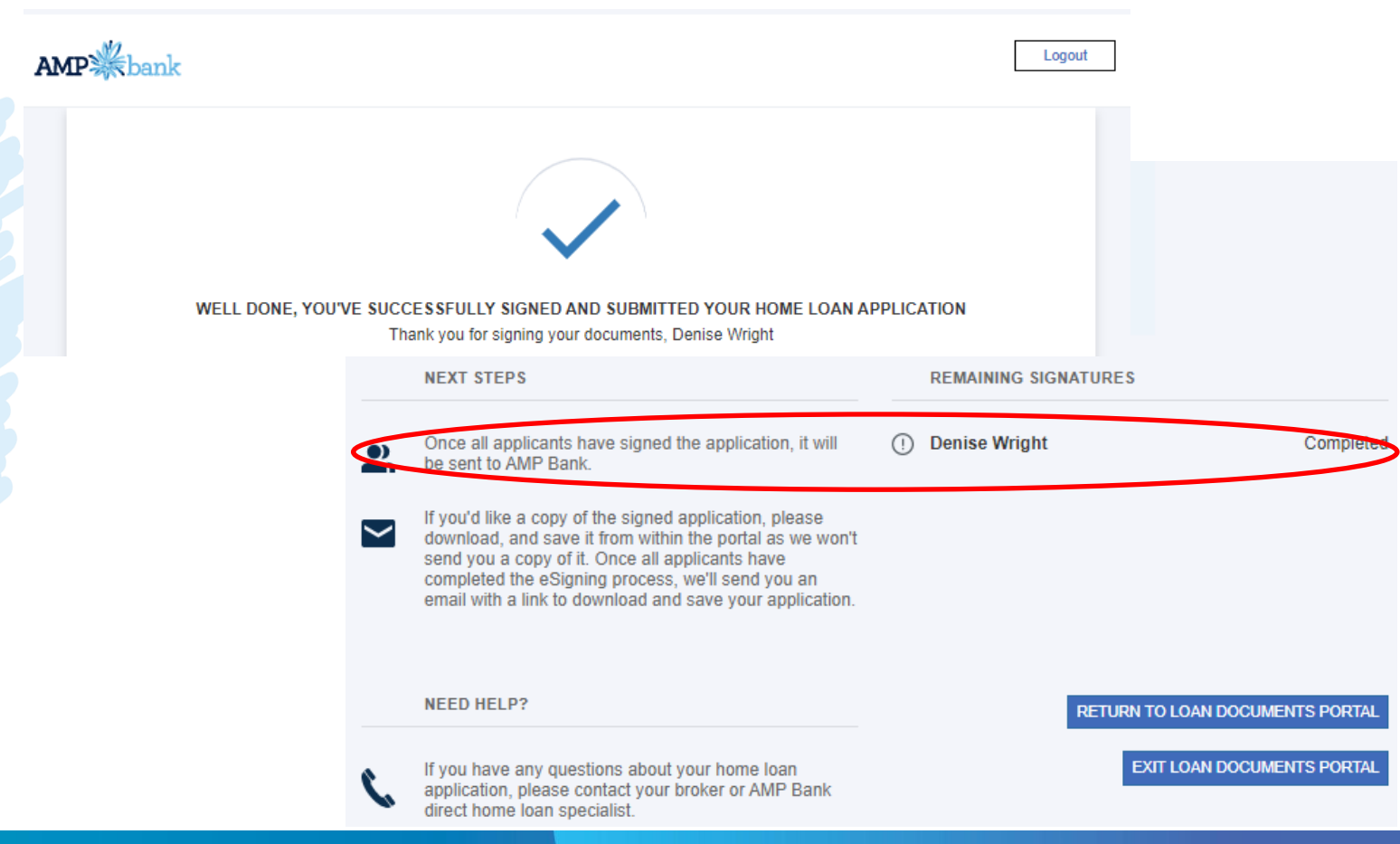

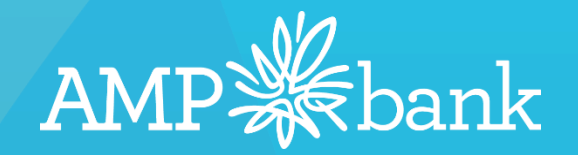